## Orders

## How to Export Request Data in XML or TXT format (standard recipe software format) for Electronic Nota Fiscal (NFe)

How to export order data?

- 01) Access the Control Panel
- 02) After login click on Customers >> Orders >> Click on the order
- 03) After clicking the Export XML NFe or Export TXT NFe button

or

How to export product data?

01) Access the Control Panel

02) After login click on Catalog / Categories / Products >> Click on Category / Sub-Category

03) After clicking the Export XML NFe or Export TXT NFe button

or

How to export customer data?

- 01) Access the Control Panel
- 02) After login click on Clients
- 03) After clicking the Export XML NFe or Export TXT NFe button

Unique solution ID: #1900 Author: MFORMULA Last update: 2017-03-21 22:19